| Calculatrices casio ce qu'il faut savoir                                          |             |                                |
|-----------------------------------------------------------------------------------|-------------|--------------------------------|
| <u>1) notions de base (en vrac)</u>                                               |             |                                |
| Récupérer la dernière réponse :                                                   |             | 2 <sup>nd</sup> + ANS (answer) |
| calculer: 2/7+47/6                                                                | 5 a+b/c 6 + | + 2 a+b/c 6 EXE shift d/c      |
| donne 341/42                                                                      |             |                                |
| Notation scientifique : $2.10^{-3}$ s'écrit $2E-3$ : $2^{nd}$ + $x10^{x}$ (danger |             |                                |
|                                                                                   |             | entre le – et le -)            |
| Calculer 3 <sup>4</sup>                                                           |             | s'écrit 3 \land 4 = 81         |
| Passer en radian :                                                                |             | shift setup angle rad          |
| Pour calculer Cos( $-\pi/6$ )                                                     |             | (se mettre en radians)         |
| Valeur absolue de x A                                                             | .BS(x)      | OPTN num abs x                 |
|                                                                                   |             |                                |

## 2) tracer des courbes

Exemple : tracer la courbe de la fonction f telle que f(x) =  $\frac{1}{2} x^2 - 5x - 5$ 0) menu graph

entrer y1= (½)x<sup>2</sup>-5x -5 (Ne surtout pas oublier les parenthèses sur le ½ sinon la Casio considère 1/(2x<sup>2</sup>) !!!)
ajuster la fenêtre (window) en faisant un zoom arrière (zoom out)
si on veut tracer la courbe sur [-3; 20] aller dans le menu v-window ou encore RANGE puis entrer par exemple : xmin = -3 xmax= 20 xscl = 1 ymin= -20 ymax=20 yscl=5

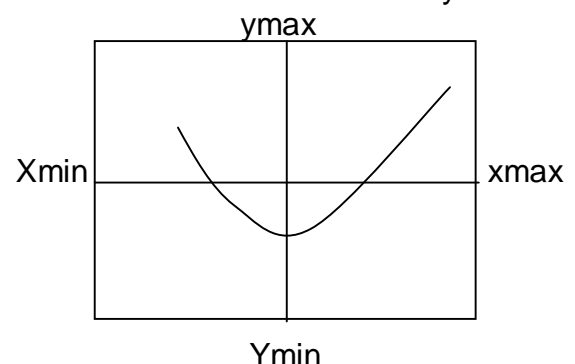

Pour revenir à l'affichage standard : v-window /std (standard) ou autre Yscl est l 'échelle en y (de 5 en 5 ici). xscl est l'échelle (scale) en x (de 1 en 1 ici)

## 3) tableau de valeurs (ce n'est pas possible sur toutes les casio) :

MENU + TABLE sélectionner TABL

le tableau donne par défaut les images de 1 à 5 mais on peut demander à avoir les images de – 4 à 12 de 0,5 en 0,5 il suffit de sélectionner l'option range start : -4 End : 12 pitch : 0,5 départ fin (pas) on a alors les images de –4 ; -3,5 ; -3 ; -2,5 ; -2 ; ......11 ; 11,5 ; 12

pour choisir l'image de 23,32 taper ce nombre dans la table

## <u>4) Vérifier des résultats, racines, intersection ( certaines casio seulement ) par exemple la 35+E</u>

**root** = racines de la fonction . résolution de f(x) = 0 .ll faut que les racines apparaissent sur l'écran. attendre un peu **isct**= calcul des coordonnées du point d'intersection de 2 courbes attendre un peu

Y-icpt : donne l'ordonnée à l'origine pour f

Max et min : minimum et maximum de la fonction

y-cal : permet de calculer l'image d'une valeur x choisie (appuyer sur

EXE et d'afficher le point correspondant sur la courbe

x-cal : permet de calculer l'antécédent de Y choisi et d'afficher le point

Exemple 1: résoudre sin x = ½ sur [- $\pi$ ;  $\pi$ ] revient à faire f(x)= g(x) avec f(x)= sinx et g(x) =2 tracer dans [- $\pi$ ;  $\pi$ ] avec X scale=  $\pi/6$  puis faire l'intersection des courbes on trouve x=  $\pi/6 \approx 0.52$  et x=  $5\pi/6 \approx 2.61$ 

Exemple 2 :

Racines d'un polynôme  $F(x)=0.5x^3+3,45x^2-2.35x-11.424$ Fenêtre standard std on trouve 3 Racines  $x_1=-1,4$   $x_2=3,2$   $x_3=5,1$  (fonction root) minimum :vaut  $y \approx -11,84$  atteint en  $x \approx 0,37$  (fonction minimum)